## Wi-Fi接続の変更方法

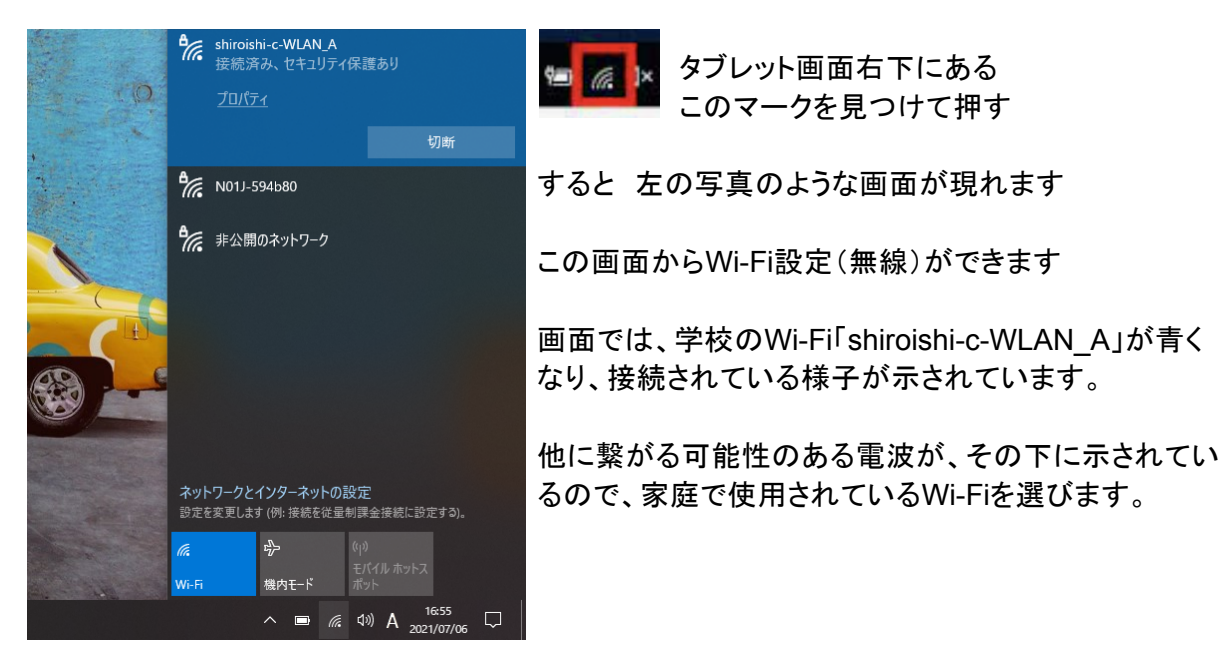

すると、ネットワークのセキュリティーキーの入力を聞かれてくるので、家庭の機器の裏などに 貼ってある暗証キーを入力して「次へ」を押します。

ネットにつながったらすぐに使えるアプリ

1 タブレットドリル

Google Chrome(ネットに繋ぐためのアプリでブラウザと言います)のブックマークから、タブ レットドリルを選択して、パスワードを入れると実施できます。

2 まなびポケット

Google Chromeのブックマークからまなびポケットを開きます、IDとパスワードはタブレットドリ ルと同じです。

ホームの「 /ebgar会業動画の後、問題も出してくれます。

ホームの「みんなでプログラミング」は、ゲーム感覚のプログラミングアプリです。

ホームのAdobe sparkは、アカウント登録をすれば使うことができます。

- 3 Googleクラスルームやまなびポケットのチャンネル どちらも、学校からのメッセージを受け取ることができます。
- 4 その他のGoogleアプリ

(1)学級の共有ドライブにある様々なファイルは、みんなで使うことができます。

(2)夏休みの自由研究などは、Googleスライドを使ってまとめ、後で発表も可能です。

Wi-Fiルーター以外(スマホからのテザリングの場合)では次のように実施

- 1 iPhoneの場合 (1)設定を開く
- (2) インターネット共有を開く
- (3)他の人の接続を許可を緑色にする
- (4)表示されているWi-Fiのパスワードを Wi-Fiルーターの時と同じように入力

矢印で隠れている部分

(5)Wi-FiやBluetoothが接続していない場合はWi-FiかBluetoothをオンにする

(参考資料) <u>https://www.ymobile.jp/support/faq/view/22401</u>

|           | ・ ・ ・ ・ ・ ・ ・ ・ ・ ・ ・ ・ ・ ・ ・ ・ ・ ・ ・                                                                     |
|-----------|----------------------------------------------------------------------------------------------------|
|           |                                                                                                    |
|           | ほかの人の接続を許可                                                                                                |
| <u>)1</u> | はかの人の接続を許可<br>Wi-FiとBluetoothはオフです<br>インターネット接続はUSB経由でのみ共有<br>されます。Wi-FiおよびBluetooth経由でも<br>共有できるようにしますか? |
|           | に<br>ま Wi-FiとBluetoothをオンにする<br><b>USBのみ</b>                                                              |

2 Androidの場合(参考資料)https://www.ymobile.jp/support/faq/view/22500

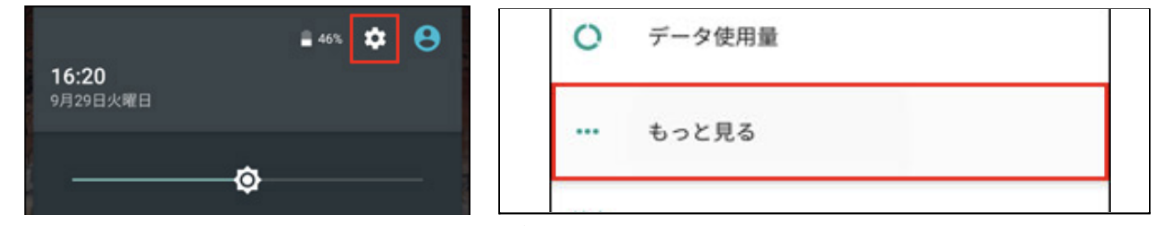

「クイック設定」のマークを見つけ、開いた後「もっと見る」を選択

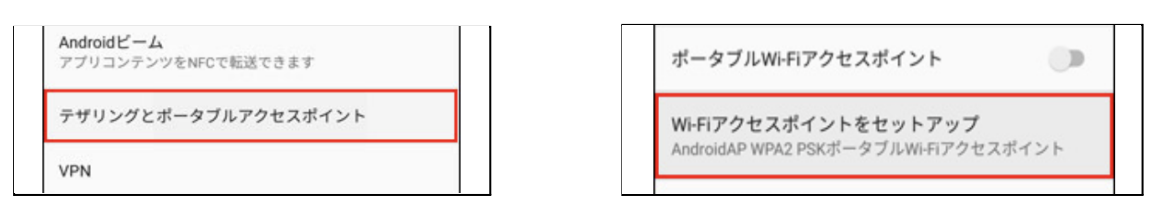

「テザリングとポータブルアクセスポイント」を開いた後→後の操作へ

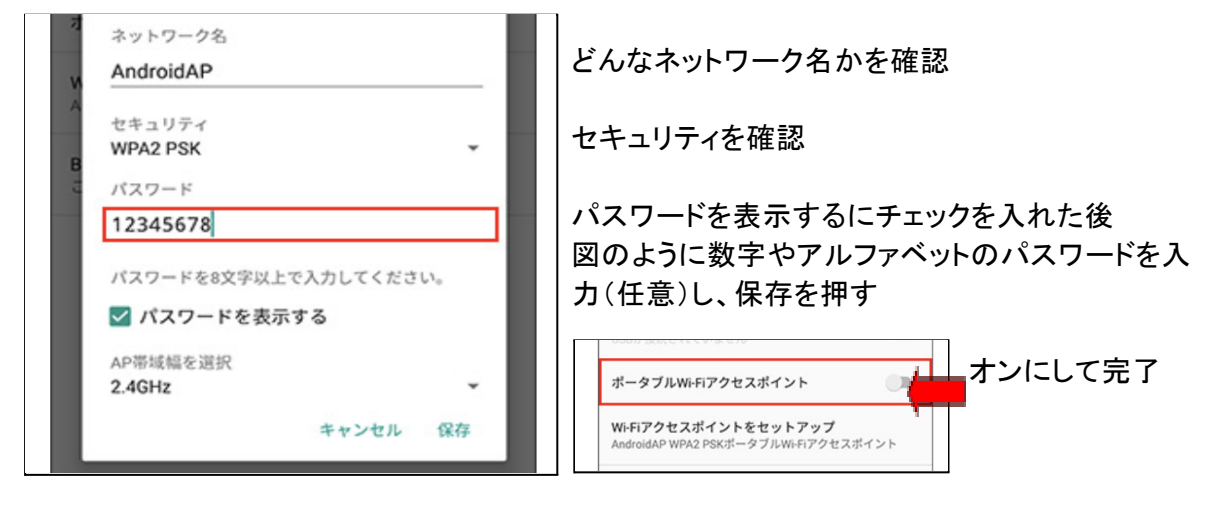

- 1 Google Workspace for Educationへのログインについて
- (1)基本的にログインしたままにしておく
- (2)ログイン画面をブックマークにしておくと便利
- (3)ログイン画面にIDは残るので、パスワードはデスクトップに保存してあるものを使用 再度ログインする場合も含め、画面右上の「ログイン」を探した後下記のように操作

| - 🗆 X             | ログイン<br>お客様の Google アカウントを使用                                   | buzzbloggerjp@gmail.com v |
|-------------------|----------------------------------------------------------------|---------------------------|
| ☆ 🗔   \varTheta : | ×ールアドレスまたは電話番号<br>buzzbloggerjp@gmail.com<br>メールアドレスを忘れた場合     | パスワードを入力<br>              |
| 画像 ₩ ログイン         | ご自分のパソコンでない場合は、ゲストモードを使用<br>して非公開でログインしてください。詳細<br>アカウントを作成 次へ | パスワードをお忘れの場合 次へ           |

2 Googleクラスルームへの入り方

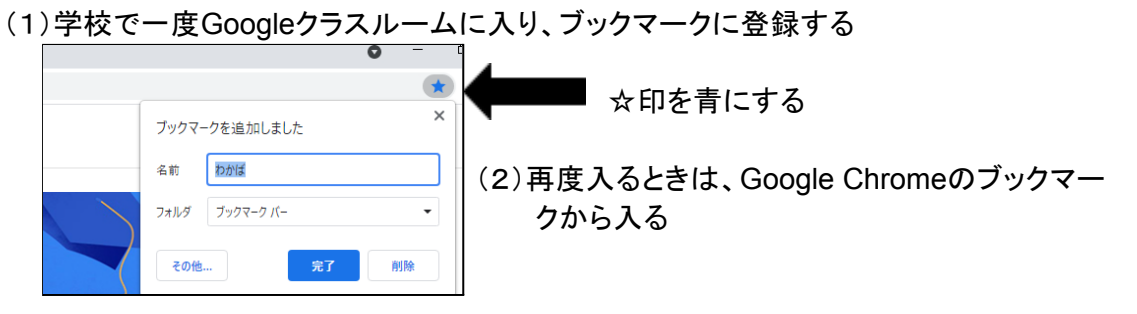

- 3 先生からの課題への答え方
- (1)課題が届いていないか「ストリーム」を見る または、「授業」を開き、「課題を表示」から確認する
- (2)課題が届いていたらクリック

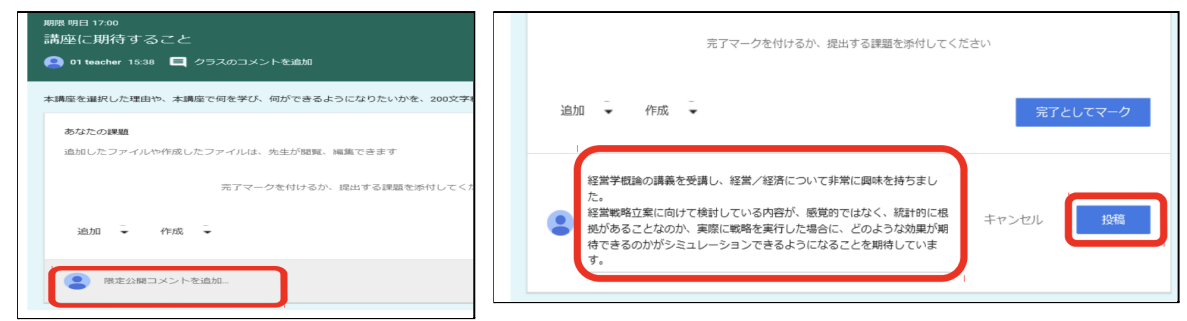

(3)次の図のように課題に対する答え

を入力して提出

キーボード打ち込みが大変な場合は、Googleドキュメントの音声入力が便利

その他の先生からの課題の答え方

- (1)まなびポケットにログイン
- (2)まなびポケットの「チャンネル」を開いてメッセージを確認

協働学習に最適なアプリとして

(1) 教室を作成 (2) 教師からの課題提示 (3) 児童間の協働学習